## Palet iOS V.1.0 Documentation

application created by Alex Harrison

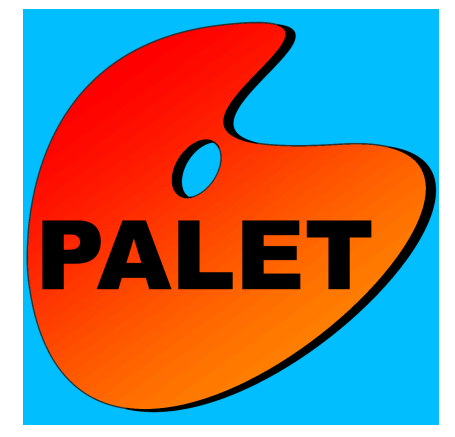

# THE COLOR PICKER TAB

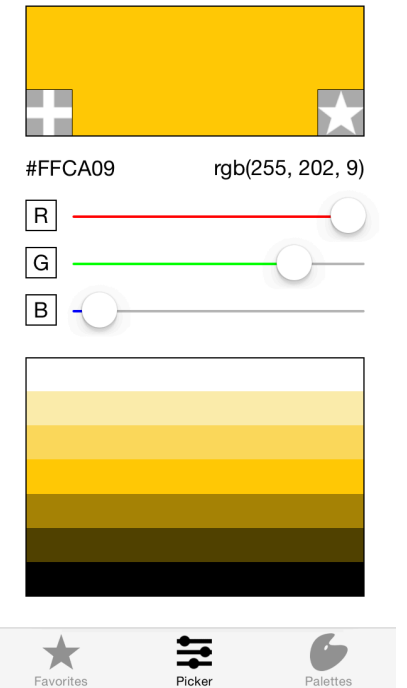

#### **DEFAULT WINDOW - RGB, HEX**

This is the default window of the app. The rgb Sliders allow users to generate any combination of standard web colors. The rgb values of each component are displayed on the right, while the hexidecimal HTML code for each color is displayed on the left.

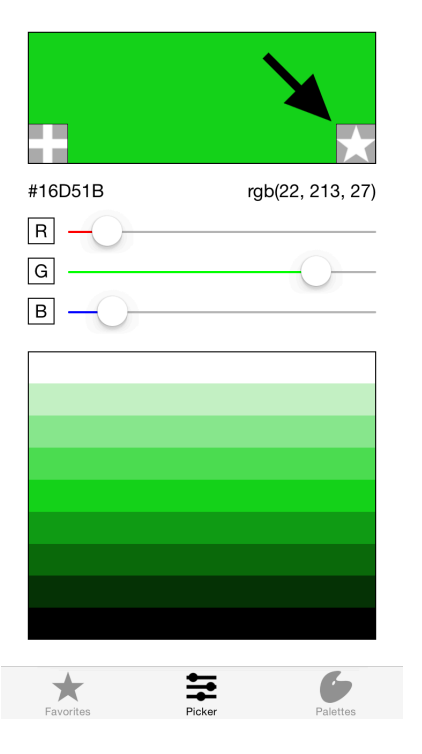

#### **FAVORITE A COLOR**

To favorite a color, simply click the star symbol and the color, along with its rgb and hex information will be saved in the favorites tab. The app prevents one from saving the same color as a favorite multiple times.

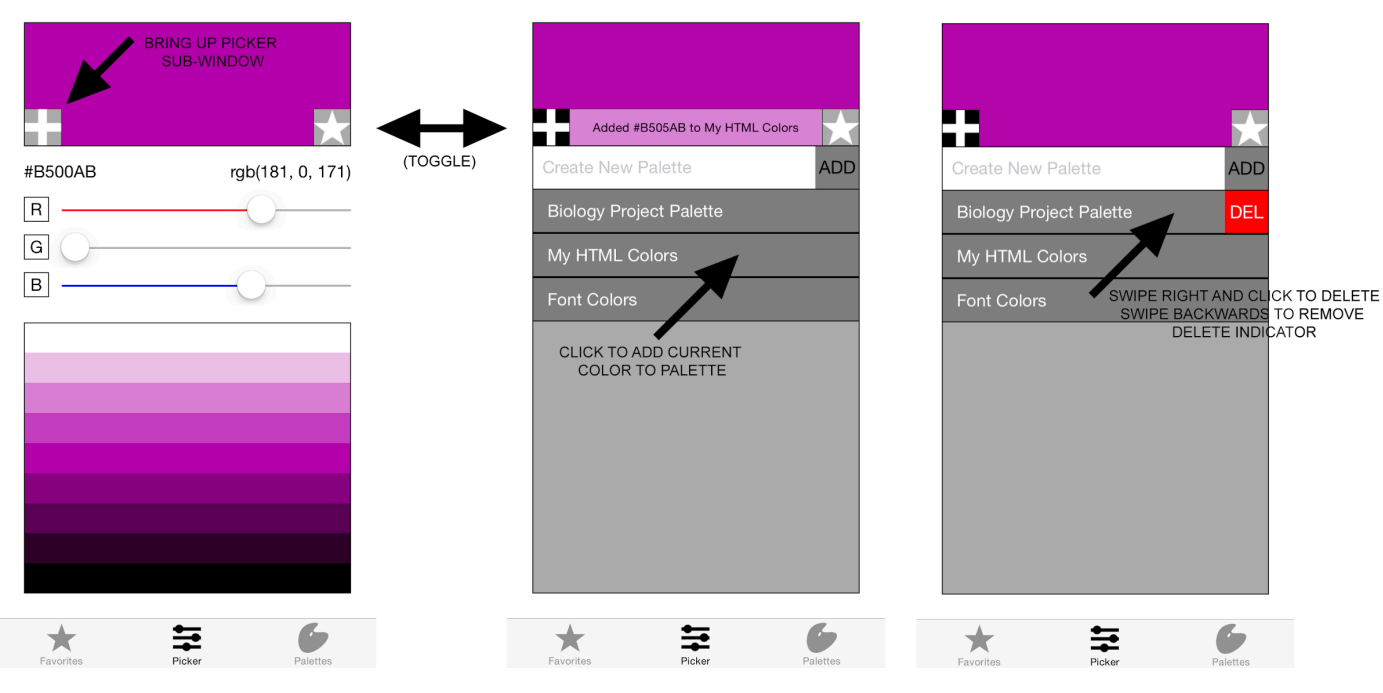

### ADD COLORS TO , DELETE, AND CREATE PALETTES

To access the palette sub-window, simply click the + symbol. The palette sub window will display the names of all palettes that you have created. To Create a new palette, simply enter the palette name in the top and click add (or press return). To add a color to an existing palette, simply tap that palette and the current picker color will be added to it. To delete a palette, simply swipe the palette button right and press delete. Likewise, you can cancel the delete indicator by simply swiping the palette button to the left.

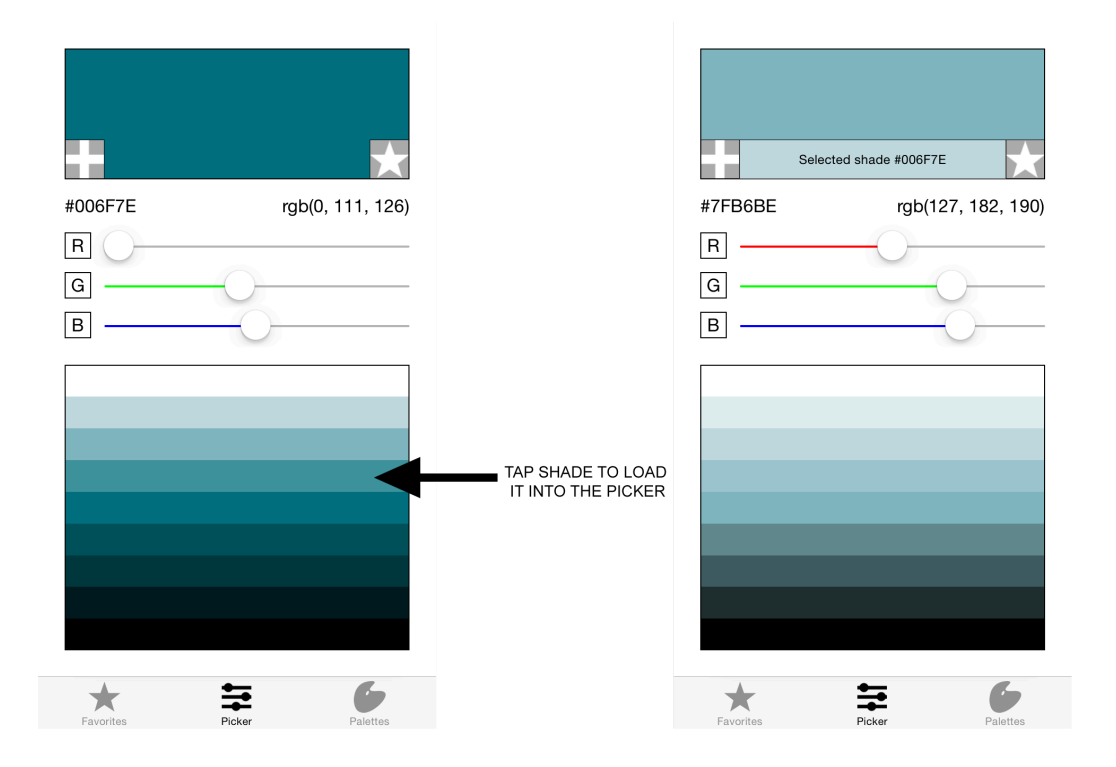

#### **SELECT SHADES**

To select a shade of the current color, simply tap it in the shade window and it will be loaded by the picker.

# THE FAVORITES TAB

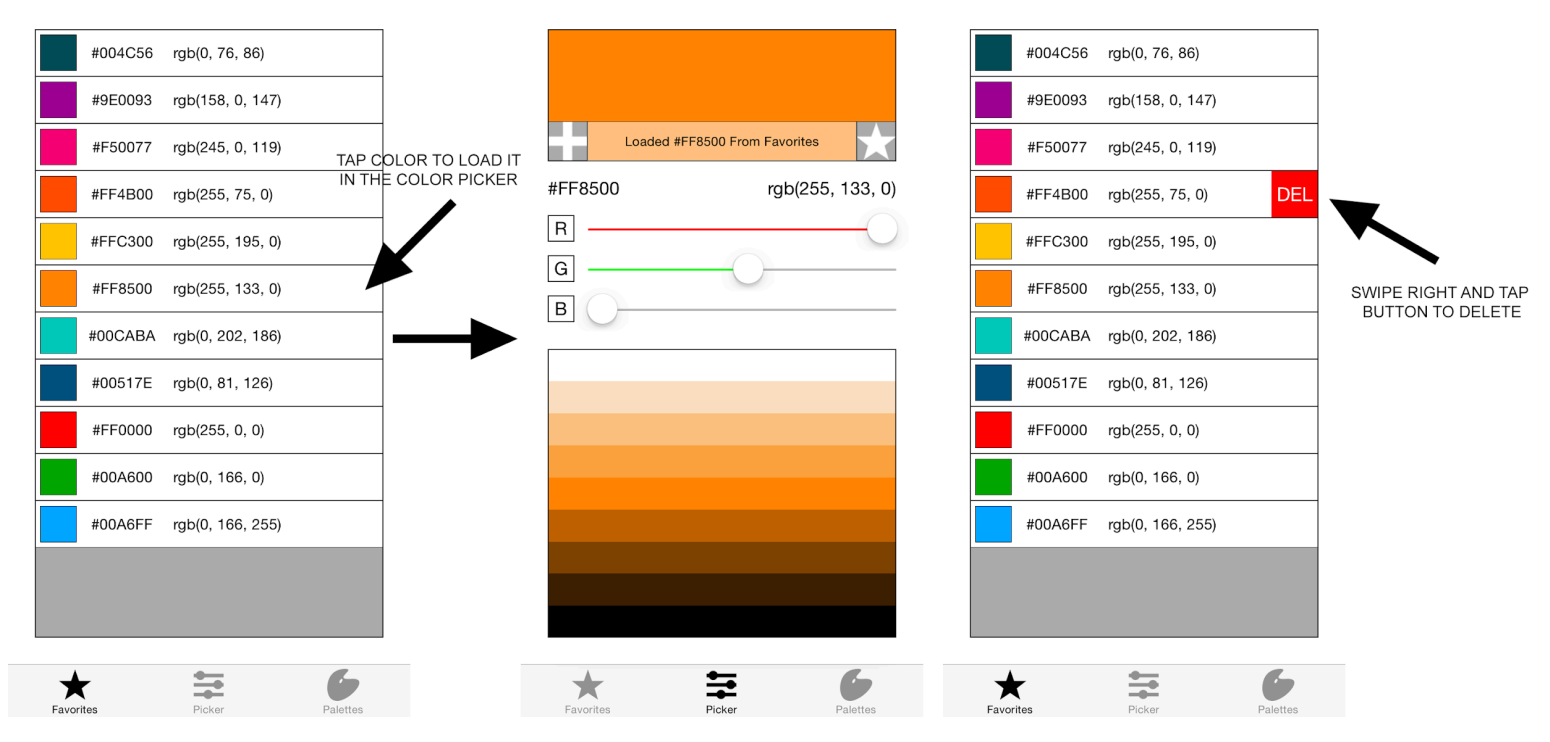

### LOAD AND DELETE FAVORITES

Hex and rgb information for each favorited color is displayed. To load up a favorited color, simply click it and you will be transferred into the color picker where you can alter and tweak the color to your liking. To delete a favorited color, simply swipe right and tap the delete button, and to cancel the delete, simply swipe left.

# THE PALETTES TAB

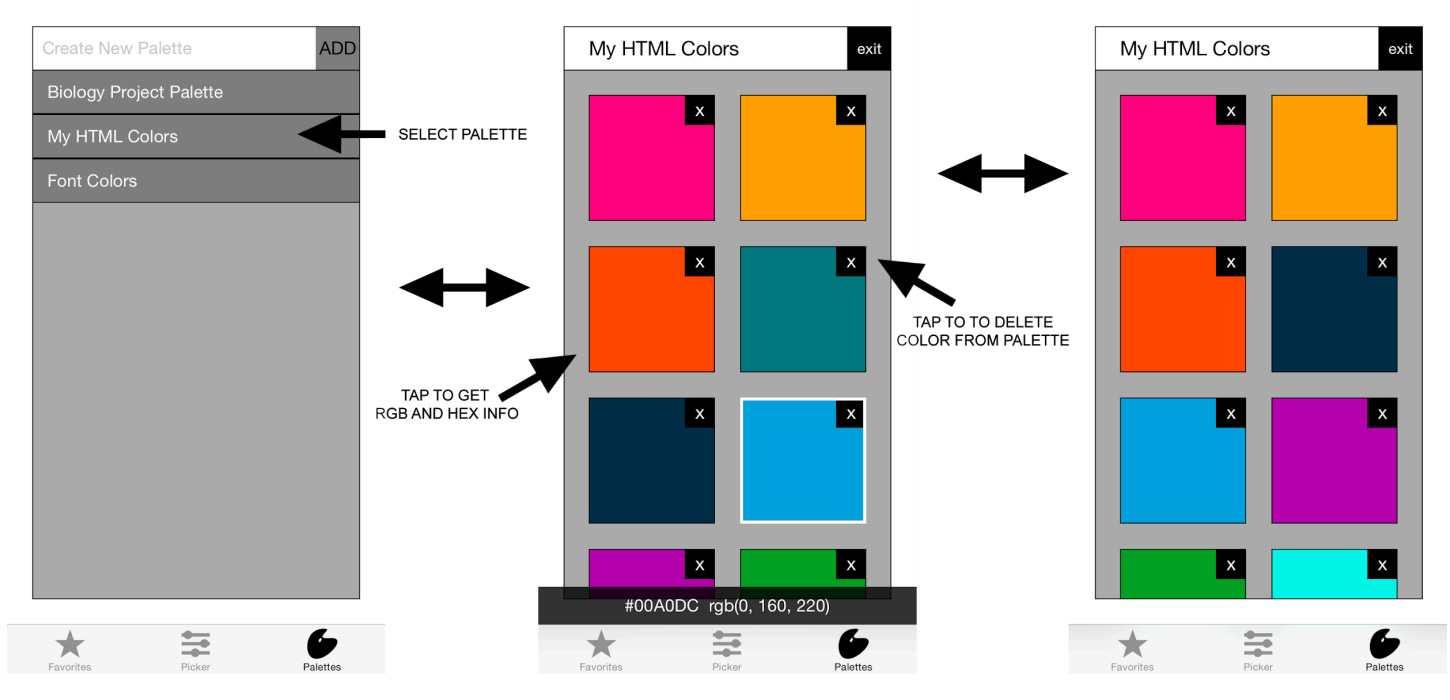

### Accessing the palettes

In the palettes tab, you can create and delete palettes in addition to viewing their contents. To view a palettes contents, simply select it from the drop down. Each color belonging to the palette will be available. Tapping a color will reveal that colors hex and rgb information. Tapping the corresponding x button for a color will remove that color from the palette. In addition, when a color is selected inside of the palette, the color picker color will be set to it, such that if the user chose to switch to the picker tab, it will contain the information for the most recently selected color.

http://x61i.imgup.net/palet\_docu6395.gif